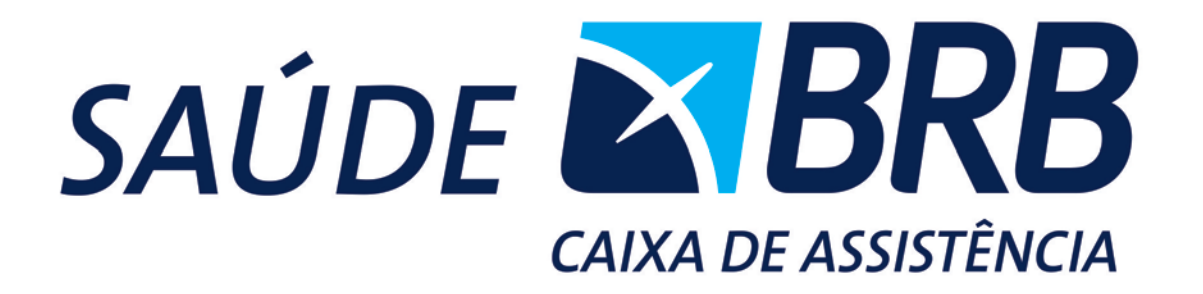

# <u>Manual</u>

## <u>De</u>

## **Prestadores**

#### <u>INDICE</u>

| Solicitação de autorização ONLINEPág. 03 a 10               |
|-------------------------------------------------------------|
| Enviar faturamento ONLINE para pagamentoPág. 11 a 13        |
| Envio de arquivos XMLPág. 14 a 16                           |
| Consultar arquivos XML enviadosPág. 17                      |
| Consultar valores para Emissão de Notas FiscaisPág. 18 a 20 |
| Modelo de carteirinha Saúde BRBPág. 21                      |

### SOLICITAR AUTORIZAÇÃO ONLINE

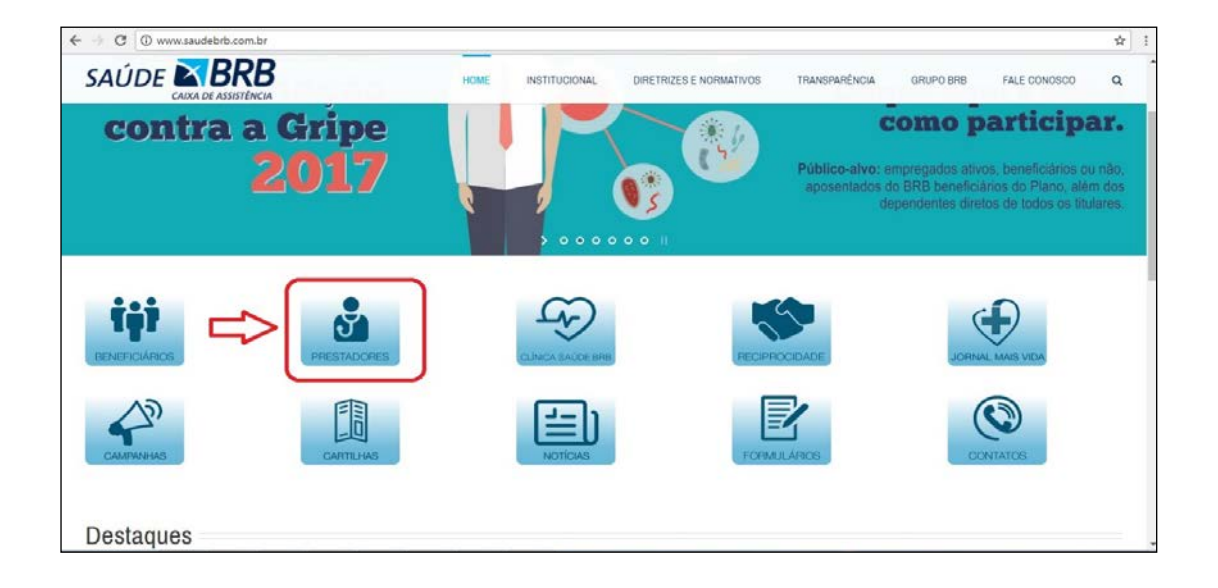

> Acessar o site <u>www.saudebrb.com.br</u> e clicar em **Prestadores**.

Clicar em Webplan.

|                                                                                                    | HOME    | INSTITUCIONAL | DIRETRIZES E NORMATIVOS | TRANSPARÊNCIA | GRUPO BRB | FALE CONOSCO | 4<br>4 |
|----------------------------------------------------------------------------------------------------|---------|---------------|-------------------------|---------------|-----------|--------------|--------|
| Acesso acesso aces<br>experimentaria acesso acesso acesso acesso acesso acesso acesso acesso acesso acesso acesso acesso acesso acesso<br>experimentaria acesso acesso acesso acesso acesso acesso acesso acesso acesso acesso acesso acesso acesso acesso<br>experimentaria acesso acesso acesso acesso acesso acesso acesso acesso acesso acesso acesso acesso acesso acesso | s Siste | emas          |                         |               |           |              |        |

Inserir o Usuário e senha.

| ← → C ① Não seguro   no | vowebplanbrb.facilinformatica.com.br/GuiasTiSS/Logon?TipoDeAcesso=Hospital | *                           |
|-------------------------|----------------------------------------------------------------------------|-----------------------------|
|                         | Tips de acesso: Mospitel V<br>Vaudris:<br>Santar<br>Escuard.minha.senha    |                             |
|                         |                                                                            |                             |
|                         |                                                                            | Vanille de sintemer 17.0-2. |

> Clicar no menu Guias e depois Guia de SP/SADT.

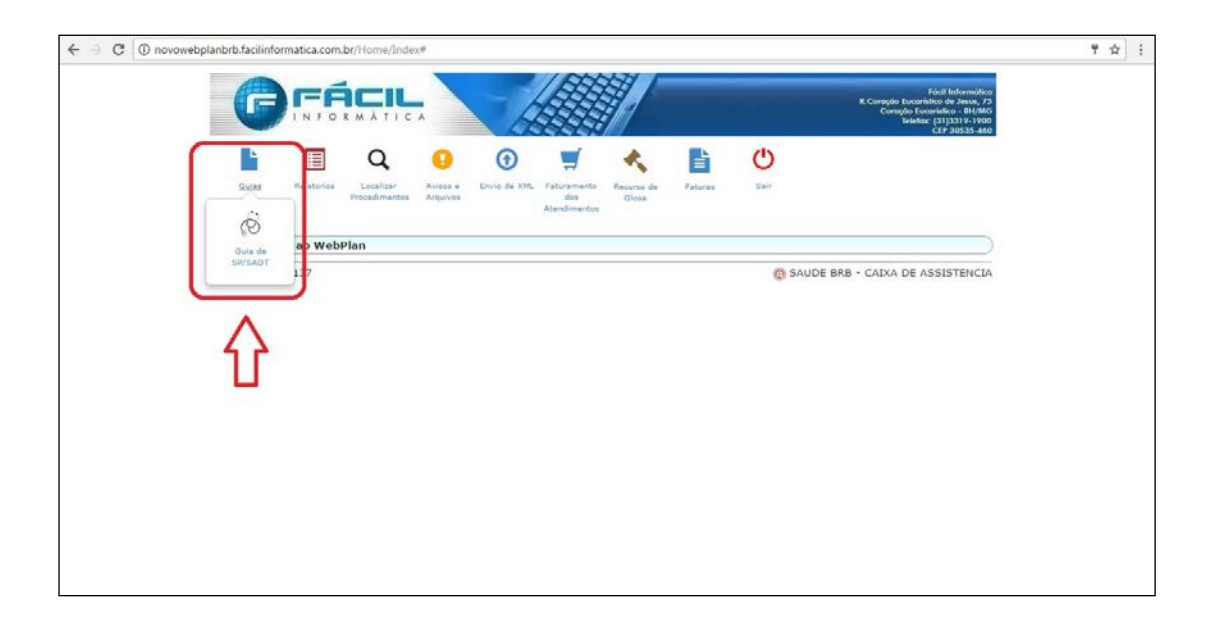

Na aba Dados principais preencher os campos, especialmente, os obrigatórios sinalizados em vermelho.

| Home > Gula de SP/SADT                                                                                                    |                                                                                                    |                   |
|----------------------------------------------------------------------------------------------------|----------------------------------------------------------------------------------------------------|-------------------|
| Gula de SP/SADT                                                                                                    |                                                                                                    |                   |
|                                                                                                    |                                                                                                    |                   |
| 1 - Registre AV6<br>(14310                                                                                                    | 3 - Número da Guis Principal                                                                                         |                   |
| Dados do Beneficiário                                                                                                    |                                                                                                    |                   |
| 10 - Número da Carteira *     10 - Nome     10 - Nome     10 - Nom | 11 · Cartãe Nacional de Saúde         12 - Atendimento a RN *           LVARENCA         701406620879135         Não | No local<br>Não 💌 |
| Dados do Solicitante                                                                                                    |                                                                                                    |                   |
| 13 - Código na Operadora                                                                                                    |                                                                                                    |                   |
| 14 - Nome do Contratado                                                                                                    |                                                                                                    |                   |
| 15 - Neme do Profesional Solciance 16 - Conselho Profesional                                                                                                    | 17 - Número no Conseña 18 - UF                                                                                       |                   |
|                                                                                                    |                                                                                                    |                   |
| 19 - Cidigo Cito<br>(251510) PSICÓLOG                                                                                                    |                                                                                                    |                   |
| 21 - Carister do Atendimento *         22 - Data da solicitação *         PCHS0           Eletivo         105/005/2017         S                                                                                                    | o<br>ielecione T                                                                                                    |                   |
| 22 - Indiceção Clínica                                                                                                    |                                                                                                    |                   |
|                                                                                                    |                                                                                                    |                   |

Na aba Dados do Contratado Executante preencher os campos, especialmente, os obrigatórios sinalizados em vermelho.

| Procedimentos Anpúvos dos Glusa<br>Atendimentos                                                                                     |                     |  |
|----------------------------------------------------------------------------------------------------|---------------------|--|
| Nome > Quia de SP/SADT                                                                                                    |                     |  |
| Guia de SP/SADT                                                                                                    |                     |  |
| + Dados principais                                                                                                    |                     |  |
| ▼ Dados do Contratado Executante                                                                                                    |                     |  |
| Dados do Contratado Executante                                                                                                    |                     |  |
| 29 - Código na Operadora * 30 - Nome do Contratado                                                                                  |                     |  |
| 00954-2 BAUDE BRB - CAIXA DE ASSISTENCIA                                                                                            |                     |  |
| 31 - Collgo Chills                                                                                                    |                     |  |
|                                                                                                    |                     |  |
| Dados do Atendimento                                                                                                    |                     |  |
| 32 - Tipo de Atendimento * 33 - Indicação de Acidente 34 - Tipo de Consulta<br>(TERADITA *) (La Salaciona - *) (ROMENTA CONSULTA *) |                     |  |
| <br>Proficial Consolity                                                                                                    |                     |  |
| 35 - Mativa de Encerramento da Atendimento                                                                                          |                     |  |
| ( Selecione •                                                                                                    |                     |  |
| + Procedimentos                                                                                                    |                     |  |
| + Profissionais Executantes                                                                                                    |                     |  |
| Observação/Justificativa                                                                                                    |                     |  |
| Anexos (tamanbo máx: 5mb):                                                                                                    |                     |  |
| Esosheranquivo Nenhum arquivo selecionado. Adjictionair                                                                             |                     |  |
|                                                                                                    | Limpar dados Gravar |  |
|                                                                                                    |                     |  |

> Na aba **Procedimentos** clicar no ícone **Inserir** sinalizado em vermelho.

|     |                            |                                                                 | •                                                                   | -                                          | -               | 77                                 |                     | and a     | -          |                     |  |
|-----|----------------------------|-----------------------------------------------------------------|---------------------------------------------------------------------|--------------------------------------------|-----------------|------------------------------------|---------------------|-----------|------------|---------------------|--|
|     | Gulas                      | Relatorios                                                      | Localizar<br>Procedimentos                                          | Avisos e<br>Arquivos                       | Envia de XML    | Faturamento<br>dos<br>Atendimentos | Recurso de<br>Olosa | Faturas   | Sair       |                     |  |
|     | Home > Gui                 | de SP/SADT                                                      |                                                                     |                                            |                 |                                    |                     |           |            |                     |  |
|     | Guia de                    | SP/SADT                                                         |                                                                     |                                            |                 |                                    |                     |           |            |                     |  |
|     | > Dados p                  | rincipais                                                       |                                                                     |                                            |                 |                                    |                     |           |            |                     |  |
|     | + Dados d                  | o Contratado                                                    | Executante                                                          |                                            |                 |                                    |                     |           |            |                     |  |
|     | * Procedi                  | nentos                                                          |                                                                     |                                            |                 |                                    |                     |           |            |                     |  |
|     |                            |                                                                 |                                                                     |                                            |                 |                                    |                     |           |            |                     |  |
| L-1 |                            |                                                                 | erçau em late                                                       |                                            |                 |                                    |                     |           |            | 6                   |  |
|     | Tabe                       | 44                                                              |                                                                     | Procedimen                                 | nto Descriçã    | 0 (                                |                     |           | Quantidade | Valor               |  |
|     |                            |                                                                 |                                                                     |                                            | Registros       | : 0 Procedim                       | entos: 0 Valo       | or Total: |            |                     |  |
|     | Tabe                       | las:<br>18 (Diárias<br>19 Materiai<br>20 Medican<br>22 Procedir | , taxas e gases i<br>s e Orteses, Pro<br>tentos,<br>nentos e evento | nedicinais),<br>teses e Mate<br>s em saúde | riais Especiais | (OPME),                            |                     |           |            |                     |  |
|     | + Profissio                | inais Executa                                                   | ntes                                                                |                                            |                 |                                    |                     |           |            |                     |  |
|     | + Observa                  | rção/Justificat                                                 | iva                                                                 |                                            |                 |                                    |                     |           |            |                     |  |
|     | Anexos (tan<br>Escolher an | uivo Nenhum                                                     | b):<br>arquivo selecionad                                           | 6 Adicion                                  |                 |                                    |                     |           |            |                     |  |
|     |                            |                                                                 |                                                                     |                                            |                 |                                    |                     |           |            | Limpar dadus Gravar |  |
|     |                            |                                                                 |                                                                     |                                            |                 |                                    |                     |           |            |                     |  |

Na aba Procedimentos preencher os campos sinalizados e clicar Confirmar.

| Guiss Relations Contention (Salar 100) d'autor d'activity restructure and Contention and Contention (Salar Contention) (Salar Contention) (Salar C | - |
|----------------------------------------------------------------------------------------------------|---|
| Home > Gula de SP/SADT                                                                                                    |   |
| Guia de SP/SADT                                                                                                    | 2 |
| Dados principais                                                                                                    |   |
| + Dados do Contratado Executante                                                                                                    |   |
| <ul> <li>Procedimentos</li> </ul>                                                                                                    |   |
|                                                                                                    |   |
| Tabela Procedimento Descrição Quantidade Valor                                                                                                    |   |
| 1 22 1.01.01.01.7 CONSULTA PSICOLOGIA [Tabela: 26] 10                                                                                                    |   |
| Tabelas:     * 18 (Dárias, Laxas e gazes medicinais),       * 19 Materiais e Órteses, Prófeses e Materiais Especiais (OPME),       * 20 Medicinamentos,       * 21 Procédimentos e eventos em saúde                                                                                                    |   |
|                                                                                                    |   |
| > Profissionais Executantes                                                                                                    |   |
| Profisionais Executantes     Observação/Justificativa                                                                                                    |   |
| Profissionals Executantes     Pobservação/Justificativa     Anesos (amanho máx; 5mb):     Escheranguno: Tenhum ançuiro alectorado (Adicsonar)                                                                                                    |   |
|                                                                                                    |   |

> Na aba **Profissionais Executantes** clicar no ícone **Inserir** sinalizado em vermelho.

| _                          |                                |                            | -                    | _            | 1000                               | 174                 |             |                  |                                                                                               |                                                          |
|----------------------------|--------------------------------|----------------------------|----------------------|--------------|------------------------------------|---------------------|-------------|------------------|-----------------------------------------------------------------------------------------------|----------------------------------------------------------|
| G                          |                                |                            |                      | E.           |                                    |                     |             | - and the second | Fiósif Int<br>R. Coração Eucarístico de<br>Coração Eucarístico<br>Telefor: (31)33<br>CI P. 33 | lormática<br>Jesus, 75<br>- BH/MG<br>19-1900<br>IS35-460 |
|                            |                                | Q                          | 0                    | •            | 1                                  | *                   |             | C                |                                                                                               |                                                          |
| Guias                      | Relatories                     | Localizar<br>Procedimentos | Avisos e<br>Arquives | Envio de XML | Faturamento<br>des<br>Atendimentos | Recurso de<br>Gloca | Faturas     | Sair             |                                                                                               |                                                          |
| Home > Gui                 | a de SP/SADT                   |                            |                      |              |                                    |                     |             |                  |                                                                                               |                                                          |
| Guia de                    | SP/SADT                        |                            |                      |              |                                    |                     |             |                  |                                                                                               |                                                          |
| + Dados s                  | rincipais                      |                            |                      |              |                                    |                     |             |                  |                                                                                               |                                                          |
| + Dados d                  | lo Contratado                  | Executante                 |                      |              |                                    |                     |             |                  |                                                                                               |                                                          |
| + Procedi                  | mentos                         |                            |                      |              |                                    |                     |             |                  |                                                                                               |                                                          |
| · Profissi                 | inais Executar                 | ites                       |                      |              |                                    |                     |             |                  |                                                                                               |                                                          |
| >                          | 2 🗔                            |                            |                      |              |                                    |                     |             |                  |                                                                                               |                                                          |
| Seq.Gr                     | u Partic.                      | Profissional               | Nome                 |              |                                    | (                   | Conselho Ni | um, Conselho UF  | Cod. CBO                                                                                      |                                                          |
| + Observe                  | ição/Justificati               | va.                        |                      |              |                                    |                     |             |                  |                                                                                               |                                                          |
| Anexos (tan<br>Escolher ar | tanho máxi Sm<br>quiso: Nenhum | b):<br>arquivo salecionad  | Adreson              | 9            |                                    |                     |             |                  |                                                                                               |                                                          |
|                            |                                |                            |                      |              |                                    |                     |             |                  | Limpar dados                                                                                  | Graver                                                   |
| 048598140                  | 00137                          |                            |                      |              |                                    |                     |             | 🙆 SAU            | DE BRB - CAIXA DE ASSIST                                                                      | ENCIA                                                    |
|                            |                                |                            |                      |              |                                    |                     |             |                  |                                                                                               |                                                          |

Na aba Profissionais Executantes preencher os campos sinalizados e clicar Confirmar.

|   |                           |                                 |                            |                      |              | IN                                 | ATY I               | _            |                 |                                 |                                                                                                    |  |
|---|---------------------------|---------------------------------|----------------------------|----------------------|--------------|------------------------------------|---------------------|--------------|-----------------|---------------------------------|----------------------------------------------------------------------------------------------------|--|
|   | G                         |                                 |                            |                      | E.           |                                    |                     |              |                 | R. Coração Ex<br>Coração<br>Tel | Fácil Informálica<br>caristico de Jesus, 75<br>Eccaristico - BHJ/MG<br>lefar: (31)3319-1900<br>CEP 30535-460 |  |
|   |                           |                                 | Q                          | 0                    | •            | 5                                  | *                   |              | C               |                                 |                                                                                                    |  |
|   | Guias                     | Palatorios                      | Localiser<br>Procedimentos | Avicos e<br>Arquives | Envio de XML | Faturamento<br>dos<br>Atendimentos | Recurso de<br>Globa | Paturas      | Sair            |                                 |                                                                                                    |  |
|   | Home > Gui                | a de SP/SADT                    |                            |                      |              |                                    |                     |              |                 |                                 |                                                                                                    |  |
|   | Guia de                   | SP/SADT                         |                            |                      |              |                                    |                     |              |                 |                                 |                                                                                                    |  |
|   | + Dedos p                 | principais                      |                            |                      |              |                                    |                     |              |                 |                                 |                                                                                                    |  |
|   | + Dados d                 | lo Contratado                   | Executante                 |                      |              |                                    |                     |              |                 |                                 |                                                                                                    |  |
|   | s Procedi                 | mentos                          |                            |                      |              |                                    |                     |              |                 |                                 |                                                                                                    |  |
|   | * Profissio               | onais Executar                  | ntes                       |                      |              |                                    |                     |              |                 |                                 |                                                                                                    |  |
|   | >1                        | 0                               |                            |                      |              |                                    |                     |              |                 |                                 |                                                                                                    |  |
| L | Seq.Gri                   | au Partic.                      | Profissional               | Nome                 |              |                                    |                     | Conselho No  | ım. Concelha UF | Cód. CBO                        |                                                                                                    |  |
|   | 1 00                      |                                 | 00018-0                    | MEYER G              | ILBERD       |                                    |                     | (CRM) CON[1- | 1906 DF         | (251510) PSICOLO                | GO CLIN                                                                                                    |  |
|   | + Observa                 | ação/Justificat                 | iva                        |                      |              |                                    |                     |              |                 |                                 |                                                                                                    |  |
|   | Anexos (tan<br>Escoher an | nanho máx: 5m<br>guivo - Nenhum | b):<br>arquivo selecionad  | Adicion              |              |                                    |                     |              |                 |                                 |                                                                                                    |  |
|   |                           |                                 |                            |                      |              |                                    |                     |              |                 | Limper                          | dados Gravar                                                                                                 |  |
|   | 0.405001.40               |                                 |                            |                      |              |                                    |                     |              | - CALL          | E BEB - CATVA DI                | E ACCICTENCIA                                                                                                |  |

(Para tratamento seriado o Grau Partic é o 12, Clínico)

Inserir a Solicitação de tratamento / laudo em Anexos e depois clicar em Adicionar. Ao final de todo o preenchimento, clicar em Gravar.

| G                          |                               |                              |                      | A            |                                    |                     |              |                | Field Information<br>R Compto Locaritaleo de Jesus, 75<br>Compto Locaritaleo - BH/MC<br>Telefoz (21)2019-1400<br>C47 30535-440 |          |
|----------------------------|-------------------------------|------------------------------|----------------------|--------------|------------------------------------|---------------------|--------------|----------------|----------------------------------------------------------------------------------------------------|----------|
| Ľ                          |                               | Q                            | 0                    | •            | 5                                  | *                   | Ľ            | C              |                                                                                                    |          |
| Gulas                      | Relatorios                    | Localizar<br>Procedimentos   | Avisos e<br>Arguives | Envio de XML | Faturamento<br>dos<br>Atendimentos | Recurso de<br>Glosa | Faturas      | Sair           |                                                                                                    |          |
| Home > Gui                 | a de SP/SADT                  |                              |                      |              | ano enclosito.                     |                     |              |                |                                                                                                    |          |
| Guia de                    | SP/SADT                       |                              |                      |              |                                    |                     |              |                |                                                                                                    |          |
| + Dados p                  | vrincipais                    |                              |                      |              |                                    |                     |              |                |                                                                                                    |          |
| > Dados d                  | lo Contratado                 | Executante                   |                      |              |                                    |                     |              |                |                                                                                                    |          |
| + Procedi                  | mentos                        |                              |                      |              |                                    |                     |              |                |                                                                                                    |          |
| + Profissi                 | onais Executa                 | ntes                         |                      |              |                                    |                     |              |                |                                                                                                    |          |
| 1                          | 0                             |                              |                      |              |                                    |                     |              |                |                                                                                                    |          |
| Seq.Gr                     | au Partic.                    | Profissional                 | Nome                 | 18500        |                                    |                     | Conselho Nu  | im. Conselho L | F Cód. CBO                                                                                                    |          |
| 1 00                       |                               | unnte-n                      | INETER G             | LBERD        |                                    |                     | (CKM) CONCLA | 100            | # (251510) #SICULOGO CLIN                                                                                                    |          |
| + Observ                   | ação/Justifica                | iva.                         |                      |              |                                    |                     |              |                |                                                                                                    |          |
| Anexos (tar<br>Escolher ar | nanho máxi Se<br>quive Nenhum | nb)i<br>i arquivo selecionad | 4 Adicion            |              |                                    |                     |              |                |                                                                                                    | <u> </u> |
|                            |                               |                              |                      |              |                                    |                     |              |                | Limpar dados Gravar                                                                                                    |          |
|                            |                               |                              |                      |              |                                    |                     |              |                | IDC DOD. CADIA DC ACCIETENCIA                                                                                                  |          |

Após gravar os dados, clicar na aba Localizar procedimentos, pesquisar pelo nome do beneficiário, número da guia ou número da senha. Em seguida, clicar em Pesquisar.

|                                            |                               |                                                 |                     |         |                                   | Fácil Informática<br>R.Coração Eucarístico de Jesus, 75<br>Coração Eucarístico - 8H/MG<br>Telefac: (31)3319-1900<br>CEP 30535-460 |
|--------------------------------------------|-------------------------------|-------------------------------------------------|---------------------|---------|-----------------------------------|----------------------------------------------------------------------------------------------------|
| Guias Relatorios II<br>Pro                 | Q<br>Localizar<br>ccedimentos | Envio de XML Faturamento<br>dos<br>Atendimentos | Recurso de<br>Glosa | Faturas | Sair                              |                                                                                                    |
| Localizar Procedimento                     | 05                            |                                                 |                     |         |                                   | Legenda <b>?</b>                                                                                                    |
| Prestador:<br>(00954-2) SAUDE BRB - CA     | IXA DE ASSISTENCIA            | Beneficiário:                                   |                     |         | Número da Guia:                   | Número Senha:                                                                                                    |
| Dt.Liberação Inicial:                      | Dt.Liberação Final:           | Tipo Procedimento: Selecione                    | Status:<br>Todos    | Ŧ       | Ordenação:<br>Data de liberação ▼ | Destacar OPME:                                                                                                    |
| Alteração da Guia:<br>Todas<br>Q Pesquisar | Pesquisa A                    | utomática:                                      |                     |         |                                   |                                                                                                    |
| Aviso!<br>Nenhum procedimento encontra     | do.                           |                                                 |                     |         |                                   |                                                                                                    |

Após localizar a guia do beneficiário, irá aparecer a situação da guia. Clicar no campo Histórico de observações e verificar o que foi pedido pela Operadora.

| and the second second se |                                        |                                 | 1000                         | 77 1            |                                  |                |        |                                                               |                                                       |
|----------------------------------------------------------------------------------------------------|----------------------------------------|---------------------------------|------------------------------|-----------------|----------------------------------|----------------|--------|---------------------------------------------------------------|-------------------------------------------------------|
| GFAG                                                                                                    | Histórico de                           | Observaç                        | ões                          |                 |                                  |                | ×      | R Coração Eucorístico<br>Coração Eucorís<br>Telefaz: (J<br>CE | de Jeurs, 7<br>5co - 8H/M<br>1)3319-190<br>P 30535-46 |
|                                                                                                    | Número da guia do<br>Número da guia do | Operador: 105<br>Prestador: 009 | 5766<br>5542110517175        | 94101           |                                  |                |        |                                                               |                                                       |
| Home > Procedimentos                                                                                                    | THIAGO.V<br>11/05/2017 18:2            | 0:19                            | FAVOR ENVIA                  | R LAUDO         |                                  |                |        |                                                               |                                                       |
| Localizar Procedimento                                                                                                    |                                        |                                 |                              |                 |                                  |                |        |                                                               |                                                       |
| Filtros                                                                                                    |                                        |                                 |                              |                 |                                  |                | recnar | Ling                                                          | meta ?                                                |
| Prestadori                                                                                                    |                                        | Beneficiár                      | ioi                          |                 |                                  | Número da Gi   | itar   | Número Senhai                                                 |                                                       |
| (00954-2) SAUDE BRB - CAIXA                                                                                                    | DE ASSISTENCIA                         | (068491-0)                      | PEDRO PAULO S                | ANTOS DE A      | LVARENGA                         |                | Q      |                                                               | 9                                                     |
| Dt.Liberação Iniciali Dt                                                                                                    | Liberação Final:                       | Tipo Proce                      | dimento:                     | Status:         |                                  | Ordenação:     |        | Destacar OPME                                                 |                                                       |
| 26/04/2017                                                                                                    | /05/2017                               | Selecione                       | *                            | Todos           | 1. <b>*</b> 7.                   | Date de libers | ção 💌  |                                                               |                                                       |
| Alteração da Guia:                                                                                                    | Pesquisa                               | Automática:                     |                              |                 |                                  |                |        |                                                               |                                                       |
| Todas                                                                                                    | 7 0 Em 00                              | segundos                        |                              |                 |                                  |                |        |                                                               |                                                       |
| Q Pesquisar                                                                                                    |                                        |                                 |                              |                 |                                  |                |        |                                                               |                                                       |
| Perradimentos                                                                                                    |                                        |                                 |                              |                 | _                                | _              | _      | _                                                             |                                                       |
| Dresentimentos<br>N. Guis Operadora /<br>Prestador                                                                                                    | Beneficiário P                         | restador                        | Quant - Cód.<br>Procedimento | Tipo de<br>Guia | Serviço /<br>Senha /<br>Dt. Lib. | Situação 7     | Açõe   | •                                                             |                                                       |

▲ Clicar no **Clips** para anexar a Solicitação de tratamento / laudo , se pendente. Em seguida, abrirá uma tela para buscar os documentos em seu computador.

| Culas Relatorios s<br>pro-<br>procedimentos<br>occalizar Procedimentos                                                      | Número da guia da<br>Número da guia da                                        | Operadori 11<br>Prestador: 0<br>trado.                                  | 355766<br>0954211851717        | 594101                        |                                  |                                           | Ê          |                                      |
|----------------------------------------------------------------------------------------------------|-------------------------------------------------------------------------------|-------------------------------------------------------------------------|--------------------------------|-------------------------------|----------------------------------|-------------------------------------------|------------|--------------------------------------|
| Prestadors<br>(00051-3) SAUDE BRB - CA<br>Dt.Liberação Iniciali<br>24/04/2057<br>Alteração da Guias<br>Todas<br>Q Pesquisar | DIA DE ASSISTENCIA<br>Dt.Liberação Finalt<br>31/06/2017<br>Pesquisa<br>• Em X | Benefici<br>(055491-<br>Tipo Pro<br>Sielecion<br>Automàticas<br>segundo | o) PEDRO PAULO :<br>cedimento: | SANTOS DE<br>Statusi<br>Todos | ALVARENGA                        | Número da G<br>Ordenação:<br>Data de libe | aulai<br>Q | Número Senha:<br>Q<br>Destacar OPME: |
| Procedimentos<br>N. Guia Operadora /                                                                                        | Beneficiário P                                                                | restador                                                                | Quant - Cód.<br>Procedimento   | Tipo de<br>Guia               | Serviça /<br>Senha /<br>Dt. Lib. | Situação ?                                | Áções      |                                      |

Após anexar o arquivo, clicar na opção **Adicionar observação** e postar seu comentário para a Operadora. Em seguida, clicar em **Gravar observação** e atualizar *status*.

|                                          |                                                   |                                                   | 155                          | ST I               |                                      |                            |          | Fácil Informát                                                                                        |
|------------------------------------------|---------------------------------------------------|---------------------------------------------------|------------------------------|--------------------|--------------------------------------|----------------------------|----------|----------------------------------------------------------------------------------------------------|
|                                          | Nova Obse                                         | ervação                                           |                              |                    |                                      |                            | ×        | R Coração Eucaristico de Jesus,<br>Coração Eucarístico - 194/7<br>Telefaz: (31)3319-19<br>CEP 30535-4 |
| Guias Relatorius L                       | Número da guia<br>Número da guia                  | do Operador: 1<br>do Prestador: 0                 | 055766<br>0954211051717:     | 194101             |                                      |                            |          |                                                                                                    |
| Procedimentos                            |                                                   |                                                   |                              |                    |                                      |                            |          |                                                                                                    |
| Localizar Procedimento                   |                                                   |                                                   | Nov                          | a observaçã        | Л                                    |                            |          |                                                                                                    |
| Filtros                                  |                                                   |                                                   |                              |                    | -v                                   |                            |          | Lenenda ?                                                                                             |
| Prestadori                               |                                                   | Gravar Ob                                         | servação Gra                 | avar Obser         | vação e Atua                         | alizar Status              | Fechar   | Número Senhai                                                                                         |
| (00954-2) SAUDE BRB - CAI                | A DE ASSISTENCIA                                  | (068491                                           | 0) PEDRO PAULO               | SANTOS DE          | ALVARENGA                            | 0                          | Q        | Q                                                                                                    |
| Dt.Liberação Inicialı                    | Dt.Liberação Finali                               | Tipo Pro                                          | cedimentor                   | Statusi            |                                      | Ordenação:                 |          | Destacar OPME:                                                                                        |
| 26/04/2017                               | 11/05/2017                                        | Selector                                          | -                            | Todos              | ٠                                    | Data de libe               | eração 🔻 |                                                                                                    |
| Alteração da Guiai                       | Pesqu                                             | isa Automática:                                   |                              |                    |                                      |                            |          |                                                                                                    |
| Todas                                    | * 🖽 Em                                            | 30 segund                                         | os                           |                    |                                      |                            |          |                                                                                                    |
| Q Pasquisar<br>Procedimentos             |                                                   | _                                                 |                              | _                  | _                                    | _                          | _        | _                                                                                                    |
| N. Guia Operadora /<br>Prestador         | Beneficiário                                      | Prestador                                         | Quant - Cód.<br>Procedimento | Tipo de<br>Guia    | Serviço /<br>Senha /<br>Dt. Lib.     | Situação 7                 | Ações    | ,                                                                                                    |
| O: 1055766<br>P:<br>00954211051717594101 | 008491-0<br>PEDRO PAULO<br>SANTOS DE<br>ALVARENGA | 00934-2<br>SAUDE BRB -<br>CAIXA DE<br>ASSISTENCIA | 6 - 5.00.00.48-<br>9         | Gula de<br>SP/SADT | Exame no<br>hospital %<br>11/05/2017 | Aguardando<br>documentação | ື<br>    | 3                                                                                                    |

Após o envio das informações, aguardar o prazo estipulado pela Operadora para análise. Refazer a busca na opção **Localizar procedimentos** e verificar a situação da guia. Se estiver autorizado, clicar no ícone do **PDF** e imprimir a guia. Caso não esteja autorizada, verificar o campo de **Observação** novamente.

|                                                                | <b>ર</b> 😶                           | •                       | -                                  | *                      |                                | C               |      |                |
|----------------------------------------------------------------|--------------------------------------|-------------------------|------------------------------------|------------------------|--------------------------------|-----------------|------|----------------|
| lulas Relatorios Loc<br>Proces                                 | alizar Avisos e<br>dimentos Anguivos | Envio de XML            | Faturamento<br>dos<br>Atendimentos | Recurso de<br>Glosa    | Faturas                        | Sair            |      |                |
| calizar Procedimentos                                          |                                      |                         |                                    |                        |                                |                 |      |                |
| Itros                                                          |                                      |                         |                                    |                        |                                |                 |      | Legend         |
| Prestadori                                                     |                                      | Beneficiári             | io)                                |                        |                                | Número da Gui   |      | Número Senhai  |
| (00954-2) SAUDE BRB - CAIXA                                    | A DE ASSISTENCIA                     | (068491-0)              | PEDRO PAULO S                      | ANTOS DE ALVA          | RENGA                          |                 | Q    | C              |
| Dt.Liberação Iniciali I                                        | ot.Liberação Finali                  | Tipo Proce              | dimentor                           | Status                 |                                | Ordenação:      |      | Destacar OPME: |
| 26/04/2017                                                     | 11/05/2017                           | Selecione               | •                                  | Todos                  | •                              | Data de liberaç | šo 💌 |                |
| Alteração da Guia:                                             | Pesquis                              | Automática              |                                    |                        |                                |                 |      |                |
| Todas                                                          | *) m - F                             |                         |                                    |                        |                                |                 |      |                |
| O Pesquisar                                                    | 0 Em [2                              | 0 segundos              |                                    |                        |                                |                 |      |                |
| Q Posquisar<br>ocedimentos<br>N. Guia Operadora /<br>Prestador | Beneficiário                         | 0 segundos<br>Prestador | Quant - Cód<br>Procedimar          | l. Tipo de<br>sto Gula | Serviço /<br>Senha / D<br>Lib. | Situação<br>7   | Açõe | •*             |

#### ENVIAR AS GUIAS DIGITADAS PARA COBRANÇA

A Clicar na aba Faturamento dos Atendimentos.

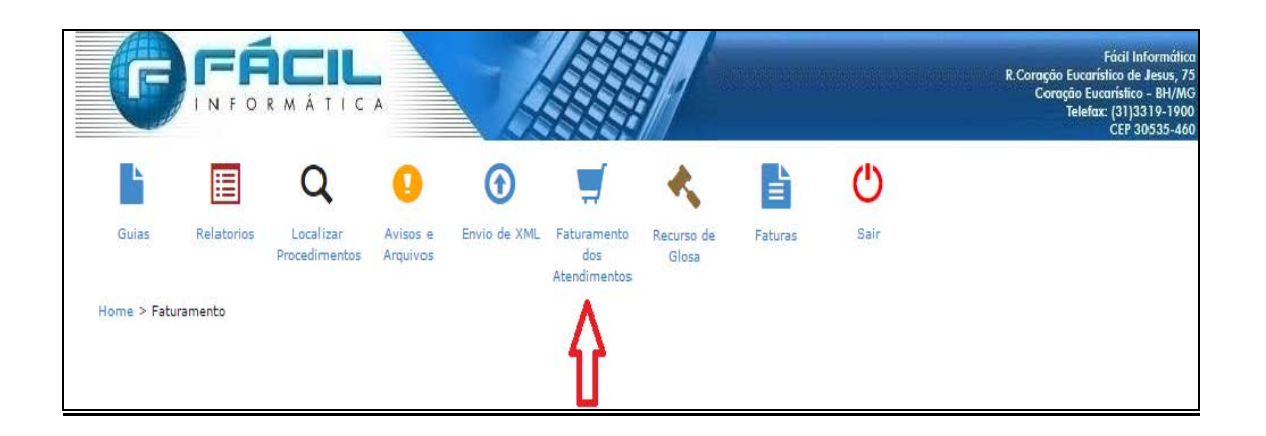

A **Data inicial** é preenchida automaticamente, mesmo que tenha itens a ser faturados antes da data inicial. (Neste caso, o sistema irá mostrá-los também). Incluir a **Data final** como a data atual. Em seguida, clicar em **Gerar Lote** e confirmar.

| G                   |                             | R M Á T I C                |                      |              |                                    |                     |         |      | Fácil Informát<br>R.Coração Eucarístico de Jesus,<br>Coração Eucarístico - BH//<br>Telefax: (31)3319-0<br>CEP 30535-4 |
|---------------------|-----------------------------|----------------------------|----------------------|--------------|------------------------------------|---------------------|---------|------|----------------------------------------------------------------------------------------------------|
| Ŀ                   |                             | Q                          | 0                    | •            | 1                                  | *                   |         | Ċ    |                                                                                                    |
| Guias               | Relatorios                  | Localizar<br>Procedimentos | Avisos e<br>Arquivos | Envio de XML | Faturamento<br>dos<br>Atendimentos | Recurso de<br>Glosa | Faturas | Sair |                                                                                                    |
| Faturam<br>Filtros  | ento dos a                  | tendimentos                |                      |              |                                    |                     |         |      | Legenda 7                                                                                                    |
| Dt. Inic<br>01/01/: | :ial:<br>2016 ∰<br>rar Lote | Dt. Final:                 | Ø                    |              |                                    |                     |         |      |                                                                                                    |

#### A Clicar em Continuar conferência.

| G                          |                            | R M Á T I C                | *                    |                            |                                    |                     |          |                 |           | Fácil Informática<br>R.Coração Eucarístico de Jesus, 75<br>Coração Eucarístico - BH/MG<br>Telefac: (31)3319-1900<br>CEP 30535-460 |
|----------------------------|----------------------------|----------------------------|----------------------|----------------------------|------------------------------------|---------------------|----------|-----------------|-----------|----------------------------------------------------------------------------------------------------|
| L.                         |                            | Q                          | 0                    | $\textcircled{\textbf{O}}$ | <b>_</b>                           | *                   |          | Ċ               |           |                                                                                                    |
| Guias                      | Relatorios                 | Localizar<br>Procedimentos | Avisos e<br>Arquivos | Envio de XML               | Faturamento<br>dos<br>Atendimentos | Recurso de<br>Glosa | Faturas  | Sair            |           |                                                                                                    |
| Home > Fatura<br>Faturamer | mento<br><b>1to dos at</b> | endimentos                 |                      |                            |                                    |                     |          |                 |           |                                                                                                    |
| Filtros                    |                            |                            |                      |                            |                                    |                     |          |                 |           | Legenda <b>?</b>                                                                                                    |
| Dt. Inicial                | l:<br>17 🗎                 | Dt. Final:                 | 7                    |                            |                                    |                     |          |                 |           |                                                                                                    |
| e Gerar                    | Lote                       |                            |                      |                            |                                    |                     |          |                 |           |                                                                                                    |
| Lotes Gerad                | os                         |                            |                      |                            |                                    |                     |          |                 |           |                                                                                                    |
| Protoco                    | olo Data i                 | inicial Data f             | inal Data            | ı da solicit.              | Data do proce                      | ess. Cód.           | Fatura S | ituação         | Valor i   | Continuar conferência                                                                                                    |
| 3259                       | 01/01/                     | 2016 19/05/                | 2017 19/0            | 5/2017                     |                                    |                     | A        | guardando Envio | R\$132,00 | ₽₽€ <mark>⊘</mark> 0                                                                                                    |

▲ O sistema irá listar todos os beneficiários com guias autorizadas a serem enviadas para pagamento. Quando houver sessões a faturar, preencher obrigatoriamente o campo **Realização**, com as datas de cada atendimento. Se as datas das sessões não forem preenchidas corretamente, ocorrem glosas. Em seguida, clicar no **V (verde)** para encaminhar a guia para pagamento.

| •<br>0-d      | D - m - finiánia -                          | Samha (Cuiau            | Mid Fuer                                |            |                                                                                                    |
|---------------|---------------------------------------------|-------------------------|-----------------------------------------|------------|----------------------------------------------------------------------------------------------------|
| Data de liber | ação Y                                      | Senna/Gula:             | Meu. Exet.:                             | Conferidos | <ul> <li>Não Conferidos</li> <li>Não Confirmados</li> </ul>                                                                                                    |
| Liberação     | Beneficiário                                | Guia /<br>Senha         | Procedimento                            | Realização | Valores                                                                                                    |
| 19/05/2017    | (030360-7) GABRIEL DE MEDEIROS<br>FERRAREZI | 1058864 /<br>1058864170 | 5.00.00.46-2: CONSULTA EM<br>PSICOLOGIA | 19/05/2017 | Proced.:         R\$44,00           Taxas:         R\$0,00         2           Mat/Med.:         R\$0,00         2           Outros:         R\$0,00         7           Total:         R\$44,00         1 |
| 19/05/2017    | (030360-7) GABRIEL DE MEDEIROS<br>FERRAREZI | 1058864 /<br>1058864170 | 5.00.00.46-2: CONSULTA EM<br>PSICOLOGIA | 19/05/2017 | Proced.:         R\$44,00           Taxas:         R\$0,00         2           Mat/Med.:         R\$0,00         2           Outros:         R\$0,00         2           Total:         R\$44,00         2 |
| 19/05/2017    | (030360-7) GABRIEL DE MEDEIROS<br>FERRAREZI | 1058864 /<br>1058864170 | 5.00.00.46-2: CONSULTA EM<br>PSICOLOGIA | 19/05/2017 | Proced.:         R\$44,00           Taxas:         R\$0,00            Mat/Med.:         R\$0,00            Outros:         R\$0,00            Total:         R\$44,00                                      |

Após todos os itens serem selecionados para envio, clicar na opção **Enviar** e depois clicar em **Sim**.

|                                                        | Confirma envio de lote?                                            |                                                                                                    | Sim |
|--------------------------------------------------------|--------------------------------------------------------------------|----------------------------------------------------------------------------------------------------|-----|
| Dt. Inicials Dt. Final<br>SW09/2017 SV09/2017          | n                                                                  |                                                                                                    |     |
| Lates Gredus                                           |                                                                    |                                                                                                    |     |
| Ordenação: Beneficiário:                               | Senha/Guia: Méd. Exec.1                                            | Contentas     A Contentas     A Contentas     A Itás Cententas     A Itás Cententas     A Itás Cententas                                   |     |
| Liberação Beneficiário                                 | Guia /<br>Senha Procedimento                                       | Raalização Valores                                                                                                    |     |
| 19/05/2017 (030350-7) GABAIEL DE MEDEIROS<br>FERNAREZI | 105884/ 5.00.00.46-2.CONSULTA EM<br>1058864170 PSICOLOGIA<br>2 ? X | 18/05/2017 Proset. 8444.00<br>Texes: 852.05 2<br>Darse: 852.05 2<br>Darse: 852.05 2<br>Darse: 852.05 2<br>Darse: 8544.00<br>Texes: 8544.00 |     |
| ts/05/2017 (03036-7) Gabriel de Hedeiros<br>Ferrança   | 1058064 / 5.00.00.46-2: CONSULTA EM<br>1058864170 PSICOLOGIA       | 13/09/2017 M Proced: 8144.00<br>78444 850.00 2<br>Outroat: 850.00 2<br>Outroat: 850.00 2<br>Outroat: 850.00 2<br>Total: 8544.00            |     |
| 15/08/2017 (030360-7) GABAIRL DE HEDEIROS<br>Ferranezi | 109884 / 5.00.00.48-3) CONSULTA EM<br>1098884170 PEICOLOCIA        | 18/05/2017 ■ Preset: 8444.00<br>Taxas R80.00 (2<br>Natrivist: R50.00 (2<br>Outros: 850.00 (2<br>Taxas<br>Taxas<br>B44,00                   |     |

▲ Clicar no ícone da **Impressora** para imprimir a capa do lote em duas vias. Anexar a capa às guias físicas e entregar na Operadora, conforme cronograma.

|                                                                                |                                               |                                                                                                    |                                                                                                    |                                                                      |                |                                               | _                                           | CEP 30                          |
|--------------------------------------------------------------------------------|-----------------------------------------------|----------------------------------------------------------------------------------------------------|----------------------------------------------------------------------------------------------------|----------------------------------------------------------------------|----------------|-----------------------------------------------|---------------------------------------------|---------------------------------|
| Guias Rela                                                                     | Prof<br>Prof<br>Hos<br>Jos atend<br>Val       | tocolo: 3259<br>spital: (00954-2)<br>91: 04.859.814/00<br>fiodo: 01/01/2016<br>cittado em: 19/0<br>or*: R\$132,00<br>lor a receber na data | - SAUDE BRB - CAIXA<br>001-37<br>3 à 19/05/2017<br>5/2017 17:53:00<br>da solicitação. Sujeito a alt | ento dos Atend<br>A DE ASSISTENCIA<br>eração após análise da operado | limentos<br>a. | 2º pass                                       | ×                                           |                                 |
| Dt. Inicial:                                                                   |                                               |                                                                                                    |                                                                                                    |                                                                      |                | F                                             | echar                                       |                                 |
| 20/05/2017<br>18 Gerar Lote                                                    |                                               | f                                                                                                    |                                                                                                    |                                                                      |                |                                               |                                             |                                 |
| 20/05/2017<br>R Gerar Lote                                                     |                                               |                                                                                                    |                                                                                                    | _                                                                    | _              |                                               |                                             |                                 |
| 20/05/2017<br>TR Gerar Lote<br>Lotes Gerados<br>Protocolo                      | Data inicial                                  | f<br>Data final                                                                                                    | Data da solicit.                                                                                    | Data do process.                                                     | Cód. Fatura    | Situação                                      | Valori                                      | _                               |
| 20/05/2017<br>R Gerar Lote Lotes Gerados Protocolo 3259                        | Data inicial<br>01/01/2016                    | Data final                                                                                                    | Data da soficit.<br>19/05/2017                                                                      | Data do process.                                                     | Cód. Fatura    | Situação<br>Enviado                           | Valor i<br>R\$132,00                        | 8800                            |
| 20/05/2017<br>R Gerar Lote<br>Lotes Cerados<br>Protocolo<br>3259<br>3258       | Data inicial<br>01/01/2016<br>01/01/2015      | Data final<br>19/05/2017                                                                                                    | Data da solicit.<br>19/05/2017<br>19/05/2017                                                        | Data do process.                                                     | Cód. Fatura    | Situação<br>Enviado<br>Cancelado              | Valori<br>R\$132.00<br>R\$132.00            |                                 |
| 20/05/2017<br>Gerar Lote<br>Lotes Gerados<br>Protocolo<br>3259<br>3258<br>3255 | Data inicial 01/01/2016 01/01/2016 01/01/2016 | Data final<br>19/05/2017<br>19/05/2017<br>12/05/2017                                                                                       | Data da solicit.<br>19/05/2017<br>19/05/2017<br>12/05/2017                                          | Data do process.                                                     | Cód. Fatura    | Situação<br>Enviado<br>Cancelado<br>Cancelado | Valori<br>R\$132,00<br>R\$132,00<br>R\$0.00 | <b>∂∂0</b> ⊘<br><b>∆</b> 1º pas |

#### Padrão TISS – Versão Vigente do XML

Prezados,

Conforme previsto no artigo 3° da Instrução Normativa DIDES IN 51 a versão vigente para envio/recebimento dos arquivos XML é **3.02**, que substitui todas as anteriores.

A partir de 01/08/2015 não será aceita nenhuma outra versão a não ser a vigente.

#### Enviar Arquivo XML Através do Site

Para enviar o arquivo XML acesse o site <u>www.saudebrb.com.br</u>, entre em prestadores.

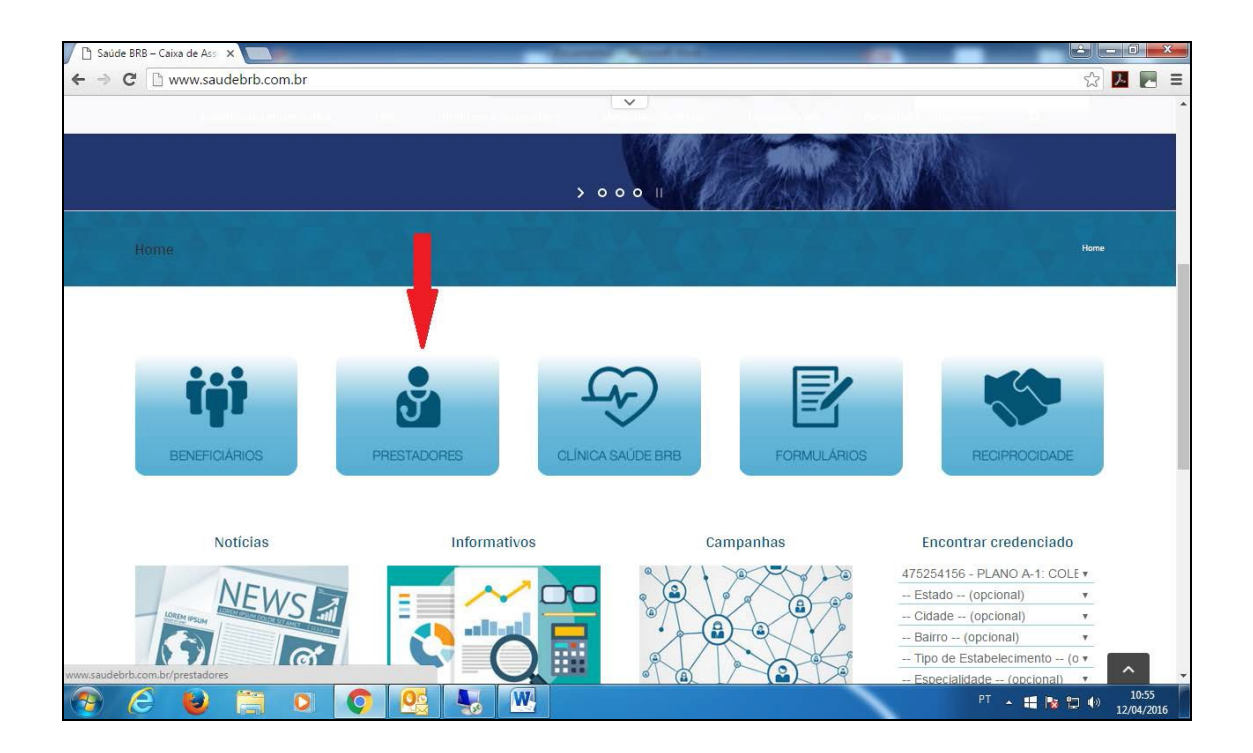

#### Clicar em Webplan

.

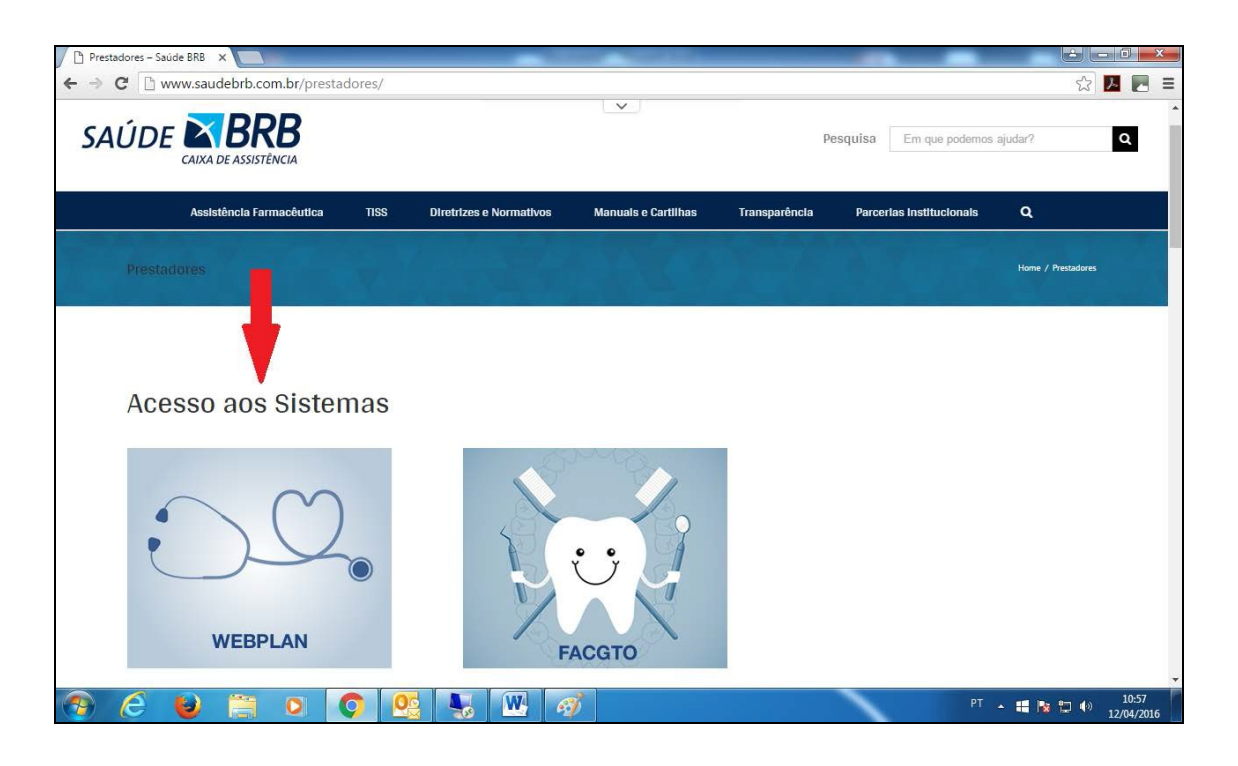

Preencha login e senha e marque a opção Clinica, Hospital, Laboratório ou medico para Associações.

| 🌓 Prestadores – Saúde BRB |                         |              | _                       | and the second second |               | _                        |         | _ <b>□</b> × |
|---------------------------|-------------------------|--------------|-------------------------|-----------------------|---------------|--------------------------|---------|--------------|
| ← → C 🗋 www.sa            | audebrb.com.br/prestad  | lores/       |                         |                       |               |                          |         | ☆ 🛃 🗖 🗉      |
|                           |                         |              |                         | ~                     |               |                          |         |              |
| SAUDE                     |                         |              |                         |                       |               | Pesquisa Em que podemos  | ajudar? | ٩            |
| CAD                       | A DE ASSISTENCIA        |              |                         |                       |               |                          |         |              |
| As                        | sistência Farmacêutica  | TISS         | Diretrizes e Normativos | Manuals e Cartlihas   | Transparêncla | Parcerlas Institucionais | ۹       |              |
| Saúde BRB                 | X 1: WebPlan ::         | ×            | Logon ×                 |                       |               |                          |         | 1 _ 0 _ X    |
| ← → C □ novow             | ebplanbrb.facilinformat | ica.com.br/0 | GuiasTISS/Logon?TipoDe  | Acesso=Hospital       |               |                          | _       | 무☆ 🔼 📃 =     |
|                           |                         |              |                         | ~                     |               |                          |         |              |
|                           |                         |              |                         |                       |               |                          |         |              |
|                           |                         |              |                         |                       |               |                          |         |              |
|                           |                         |              | Tino de acesso: Ho      | enital ¥              |               |                          |         |              |
|                           |                         |              | Usuário:                | abrear                | 0             |                          |         |              |
|                           |                         |              | Senha:                  | Tanuari minka saaka   |               |                          |         |              |
|                           |                         |              |                         |                       |               |                          |         |              |
|                           |                         |              |                         |                       |               |                          |         |              |
|                           |                         |              |                         |                       |               |                          |         |              |
|                           |                         |              |                         |                       |               |                          |         |              |
|                           |                         |              |                         |                       |               |                          |         |              |
|                           |                         |              |                         |                       |               |                          |         |              |
|                           |                         |              |                         |                       |               |                          |         |              |
|                           |                         |              |                         |                       |               |                          |         |              |

### > Clicar em envio de XML

·

| Prestadores – Saú | de BRB ×                                      |            | _                                  |                     |               | _                                                                                           |                                                           |                |
|-------------------|-----------------------------------------------|------------|------------------------------------|---------------------|---------------|---------------------------------------------------------------------------------------------|-----------------------------------------------------------|----------------|
| ← ⇒ C 🗅 w         | ww.saudebrb.com.br/presta                     | dores/     |                                    |                     |               |                                                                                             |                                                           | ☆ 🛃 🗖 🗉        |
| SAÚDE             |                                               |            |                                    | V                   | p             | esquisa Em que podemos a                                                                    | judar?                                                    | ٩              |
|                   | Assistência Farmacêutica                      | TISS       | Diretrizes e Normativos            | Manuals e Cartlihas | Transparência | Parcerlas Institucionais                                                                    | ۹                                                         |                |
| Saúde BRB         | × 🗋:: WebPlan ::                              | ×          | 🖞 novowebplanbrb.facilinfor 🗙      |                     |               | -                                                                                           | -                                                         | - 0 <b>- X</b> |
| ← → C' 🗋 no       | ovowebplanbrb.facilinformat                   | ica.com.br | Home/Index                         | 1                   |               |                                                                                             |                                                           | ₽☆ 🔼 🗖 =       |
|                   |                                               | A T I C .  | <ul><li>⊙ <sup>(1)</sup></li></ul> |                     |               | Fóail Int<br>R. Coração Eucarístico de.<br>Coração Eucarístico<br>Telefac: (31)33<br>CEP 30 | formática<br>Jesus, 75<br>- BH/MG<br>819-1900<br>0535-460 |                |
|                   | Relatorios Localizar<br>Procedimentos<br>Home | WebPlan E  | nvio de XML Sair                   |                     |               |                                                                                             |                                                           |                |
|                   | Bem-vindo ao WebPla                           | n          | 1                                  |                     |               |                                                                                             |                                                           |                |
|                   | 00417089000196                                |            |                                    |                     |               | ⑥ HOSPITAL PACIN                                                                            | I LTDA                                                    |                |

> Clicar em escolher para anexa-lo.

| Saúde BRB | × C: WebPlan ::                              | × 🗅 Envia arquivo XML          | ×                                   |           |                                                                                                    | _ <b>□</b> ×             |
|-----------|----------------------------------------------|--------------------------------|-------------------------------------|-----------|----------------------------------------------------------------------------------------------------|--------------------------|
| ← → C 🗅 r | ovowebplanbrb.facilinformatica.co            | m.br/GuiasTISS/RecebeX         | MLTISS                              |           |                                                                                                    | ☆ 🛃 🔳 🗉                  |
|           |                                              |                                |                                     |           | Fácil Informática<br>R.Coração Eucarístico de Jesus, 75<br>Coração Eucarístico - BH/MG<br>Telefaz: (31)3319-1900<br>CEP 30535-460 |                          |
|           | 🔳 Q 🌈                                        | 🕑 🕚                            |                                     |           |                                                                                                    |                          |
|           | Relatorios Localizar WebPl:<br>Procedimentos | in Envio de XML Sair           |                                     |           |                                                                                                    |                          |
|           | Home > Envio XML                             |                                |                                     |           |                                                                                                    |                          |
|           | Envia arquivo XML                            |                                |                                     |           |                                                                                                    |                          |
|           | Agora você pode enviar vários arquivos T     | ISS 3.02 ao mesmo tempo nos na | vegadores Chrome, Firefox e IE10 ou | superior. |                                                                                                    |                          |
|           | Para visualizar os arquivos enviados ante    | riormente clique aqui.         |                                     |           |                                                                                                    |                          |
|           | Escolher arquivos Nenhum arquivo sele        | cionado<br>°-                  |                                     |           |                                                                                                    |                          |
|           | Goving                                       |                                |                                     |           |                                                                                                    |                          |
|           |                                              |                                |                                     |           |                                                                                                    |                          |
|           | 00417089000196                               |                                |                                     |           | HOSPITAL PACINI LIDA                                                                                                    |                          |
|           |                                              |                                |                                     |           |                                                                                                    |                          |
|           |                                              |                                |                                     |           |                                                                                                    |                          |
|           |                                              |                                |                                     |           |                                                                                                    |                          |
|           |                                              |                                |                                     |           |                                                                                                    |                          |
|           |                                              |                                |                                     |           |                                                                                                    |                          |
|           |                                              |                                |                                     |           |                                                                                                    |                          |
|           |                                              |                                |                                     |           |                                                                                                    |                          |
|           |                                              |                                |                                     |           |                                                                                                    |                          |
| 📀 🧭       | 🧕 🛱 🍳 🚺                                      | S S S                          |                                     |           | PT 🔺 🚝 🖡                                                                                                    | 11:15<br>(+)) 12/04/2016 |

### <u>Consultar Arquivos XML Enviados e Reimprimir</u> <u>Protocolos</u>

| Clicar | em | enviar | arquivo | xml | depois | clique | aqui. |
|--------|----|--------|---------|-----|--------|--------|-------|
|        |    |        |         |     |        |        |       |

| Saúde BRB  | × 🕒:: WebPlan ::                                                      | × 🗅 Envia arquivo XML             | ×                           | 1944              | _             |                                                                                                    |       |                    | × |
|------------|-----------------------------------------------------------------------|-----------------------------------|-----------------------------|-------------------|---------------|----------------------------------------------------------------------------------------------------|-------|--------------------|---|
| ← ⇒ C 🗋    | novowebplanbrb.facilinformatica.                                      | com.br/GuiasTISS/RecebeX          | MLTISS                      |                   |               |                                                                                                    | री 🚺  |                    | ≡ |
|            |                                                                       |                                   |                             |                   | R.Coraş<br>Co | Fácil Informática<br>ão Eucarístico de Jesus, 75<br>iração Eucarístico - 8H/MG<br>Telefax: (31)3319-1900<br>CEP 30535-460 |       |                    |   |
|            | Relatorios Procedimentos Web                                          | Plan Envio de XML Sair            |                             |                   |               |                                                                                                    |       |                    |   |
|            | Home > Envio XML                                                      |                                   |                             |                   |               |                                                                                                    |       |                    |   |
|            | Envia arquivo XML                                                     |                                   |                             |                   |               | )                                                                                                    |       |                    |   |
|            | Agora você pode enviar vários arquivo                                 | s TISS 3.02 ao mesmo tempo nos na | vegadores Chrome, Firefox ( | IE10 ou superior. |               |                                                                                                    |       |                    |   |
|            | Para visualizar os arquivos enviados a                                | nteriormente clique aqui.         |                             |                   |               |                                                                                                    |       |                    |   |
|            | Escolher arquivos Nenhum arquivo s Enviar mesmo se tiver erro de vali | dação                             |                             |                   |               |                                                                                                    |       |                    |   |
|            | 00417089000196                                                        | •                                 |                             |                   | (1) HOS       | PITAL PACINI LTDA                                                                                                    |       |                    |   |
|            |                                                                       |                                   |                             |                   |               |                                                                                                    |       |                    |   |
| <b>P C</b> | 6 🗎 🖸 🚺                                                               | 💽 💺 👿                             |                             |                   |               | PT 🔺 🗮 🎼                                                                                                    | 🔁 🕪 1 | 11:15<br>2/04/2010 | 5 |

> Irão aparecer todos os arquivos enviados.

| Saúde BRB       | × 🕐 🕒::: WebPlan ::: 🛛 👋 🗋 Consulta Arquivo XML E                                                                                                    | n ×                    | and the second        |                       | -      |                                                                                                    |                |                    |     |
|-----------------|----------------------------------------------------------------------------------------------------|------------------------|-----------------------|-----------------------|--------|----------------------------------------------------------------------------------------------------|----------------|--------------------|-----|
| ← → C 🗋 novoweb | planbrb.facilinformatica.com.br/GuiasTISS/Consulta>                                                                                                    | (MLTISS                |                       |                       |        |                                                                                                    | 12 L           |                    | III |
| Relat           | CONTRACTION     CONTRACTION     CONTRACTI |                        |                       |                       |        | Fáal Informática<br>R.Coração Evcaristica de Jesus, 73<br>Coração Evcaristica - BH/MO<br>Televac (21)3315-1900<br>Ctr? 30535-460 |                |                    | *   |
| Home            | > Souis VML > Copyulta VML                                                                                                    |                        |                       |                       |        |                                                                                                    |                |                    |     |
| Cor             | nsulta Arquivo XML Enviado                                                                                                    |                        |                       |                       |        |                                                                                                    |                |                    |     |
| São ap          | resentados somente os arquivos da versão TISS 3.02 nesta listagem.                                                                                                    |                        |                       |                       |        |                                                                                                    |                |                    |     |
| Envio           | o Arquivo                                                                                                    | Data                   | Imprimir<br>Protocolo | Download<br>Protocolo | Anexos | Situação                                                                                                    |                |                    |     |
| 1               | 0000000000000022437_a464c76ca6c24933e16156cb7d6ddf14.xml                                                                                                    | 31/03/2016<br>10:55:00 | ۵                     | 1                     | -      | Analisado e aguardando liberação<br>para pagamento                                                                               |                |                    |     |
| *               | 0000000000000022435_627ac1aee00e188df53f7435f3ffad13.xml                                                                                                    | 31/03/2016<br>10:45:37 |                       | Ŧ                     | 8      | Analisado e aguardando liberação<br>para pagamento                                                                               |                |                    |     |
| *               | 0000000000000022433_92cd0035d5e2bc7fd6cd0797ecfeeb76.xml                                                                                                    | 31/03/2016<br>10:37:38 |                       | Ŧ                     | -      | Analisado e aguardando liberação<br>para pagamento                                                                               |                |                    |     |
| 1               | 0000000000000022428_7b04384e10c93c81520bf388fadd0df4.xml                                                                                                    | 31/03/2016<br>10:25:19 |                       | Ŧ                     | •      | Analisado e aguardando liberação<br>para pagamento                                                                               |                |                    |     |
| -               | 00000000000000021950_d6fbc0dcb2c6c7ff42dc77aa749d50d1.xml                                                                                                    | 29/02/2016<br>10:53:00 | ۲                     | Ŧ                     | •      | Liberado para pagamento                                                                                                    |                |                    |     |
| *               | 00000000000000021949_384ea090fa0d1af0944b6d6ab12447c7.xml                                                                                                    | 29/02/2016<br>10:51:31 |                       | Ŧ                     | 8      | Liberado para pagamento                                                                                                    |                |                    |     |
| 1               | 00000000000000021947_5ad2a790067e75f84ce26df9da589e90.xml                                                                                                    | 29/02/2016<br>10:46:18 |                       | Ŧ                     | •      | Liberado para pagamento                                                                                                    |                |                    |     |
| 🥱 🙆 😺           |                                                                                                    | Ø                      |                       |                       |        | PT 🔺 📢 P                                                                                                    | <b>5 1</b> 🕪 1 | 11:16<br>2/04/2016 |     |

### Consultar Valores para Emissão de Notas Fiscais

- > Acesse o site <u>www.saudebrb.com.br</u>
- Clique na Aba Prestadores

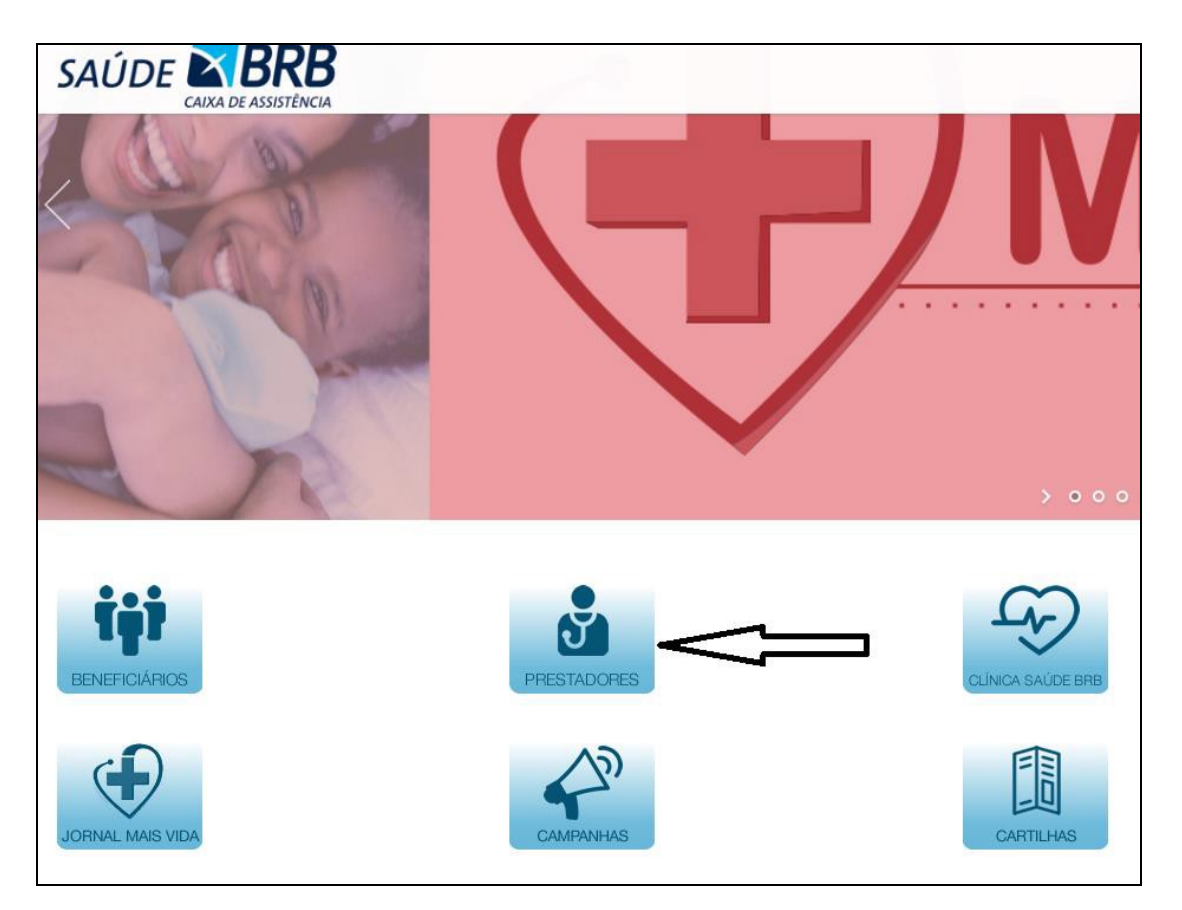

- > Escolha tipo de acesso ao sistema:
- > WEBPLAN (Hospitais, Clinicas Médicas, Associações e Laboratórios)
- FACGTO (Clinicas Odontológica)

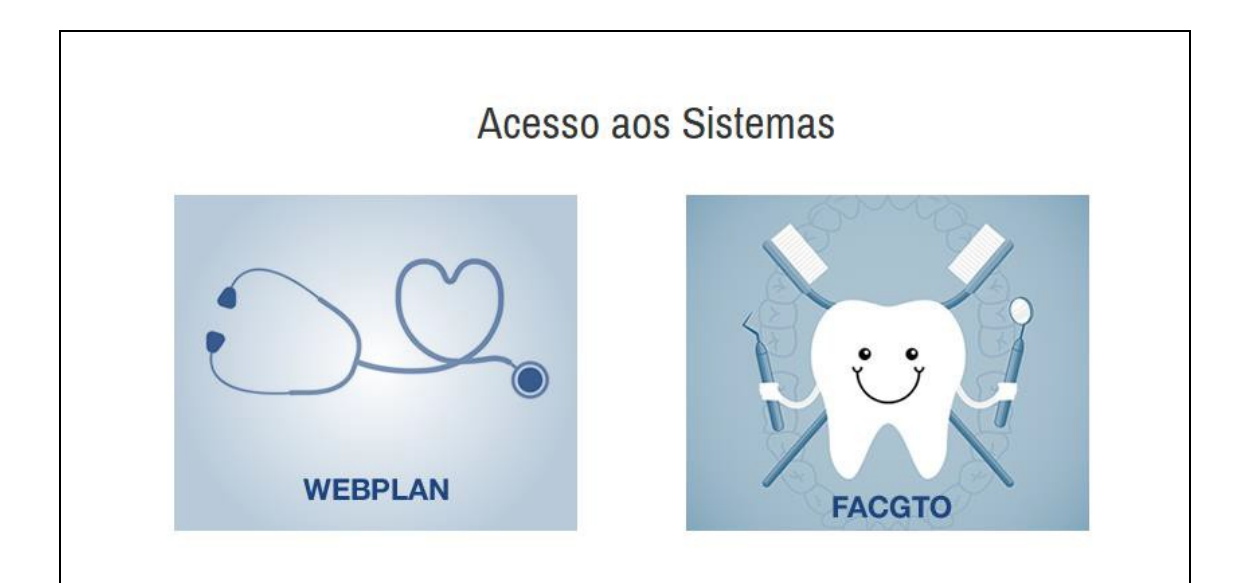

> Escolha tipo de acesso e entre com login e senha.

| Tipo de acesso: | Hospital 🔻                        |              |
|-----------------|-----------------------------------|--------------|
| Usuário:        | thiago                            | $\mathbf{v}$ |
| Senha:          | •••••                             |              |
|                 | Entrar <u>Esqueci minha senha</u> |              |
|                 |                                   |              |
|                 |                                   |              |
|                 |                                   |              |
|                 | Entrar <u>Esqueci minha senha</u> |              |

Clique no ícone Faturas e em seguida Relatório de Faturas

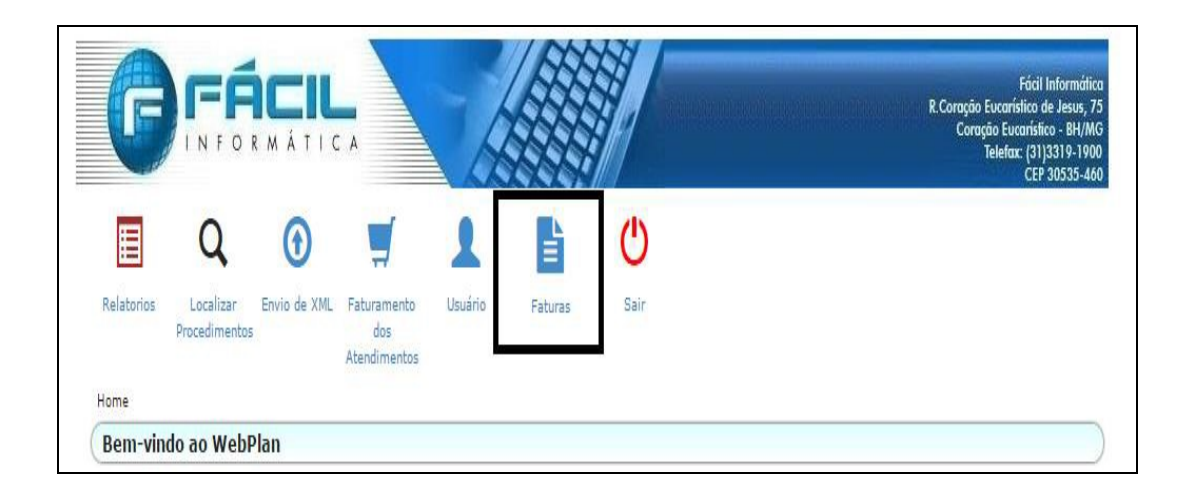

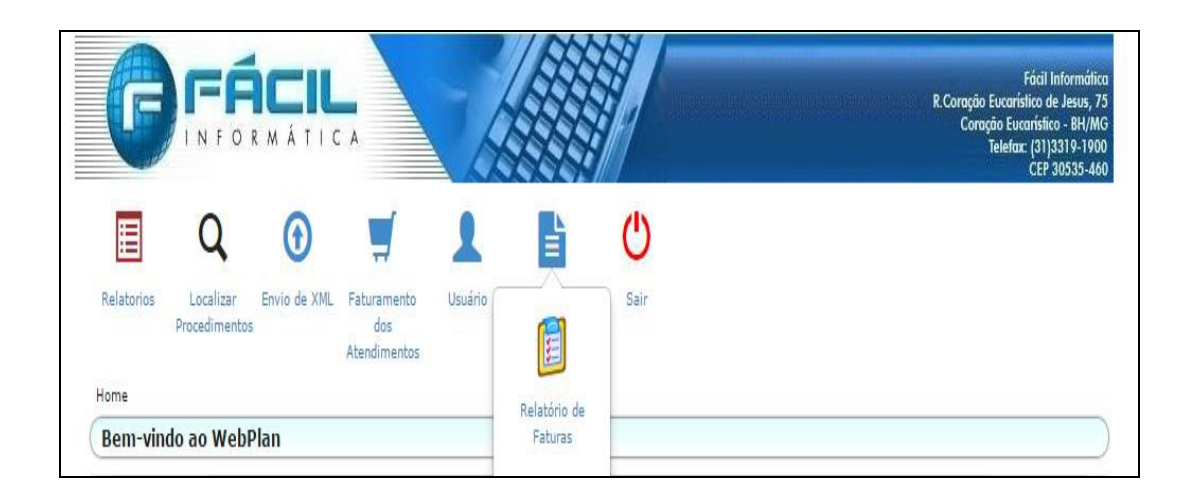

Informe a competência inicial e final que deseja consultar e clique em pesquisar

| G          |                            |              |                                    | A       |         |                   | Fácil Inform<br>R.Coração Eucarístico de Jesu<br>Coração Eucarístico - BH<br>Teletax: (31)3319-1<br>CPP 30535 |
|------------|----------------------------|--------------|------------------------------------|---------|---------|-------------------|----------------------------------------------------------------------------------------------------|
| E          | Q                          | •            | <b></b>                            | 2       |         | Ċ                 |                                                                                                    |
| Relatorios | Localizar<br>Procedimentos | Envio de XML | Faturamento<br>dos<br>Atendimentos | Usuário | Faturas | Sair              |                                                                                                    |
| Filtros    |                            |              |                                    |         |         |                   |                                                                                                    |
| Competê    | ncia Inicial: *            | Competên     | cia Final: *                       | Código: |         |                   |                                                                                                    |
| 0572020    |                            | 03/2017      |                                    |         |         | Somente com glosa |                                                                                                    |
|            |                            |              |                                    |         |         |                   |                                                                                                    |

- Serão listadas todas as faturas entregues e analisadas daquela competência escolhida. Se o campo pagamento e nota fiscal estiver em branco é porque ainda não foi entregue a nota para pagamento. Valor para preenchimento da nota é o campo VALOR LIQUIDO.
- OBS: O valor liquido, corresponde ao Valor Bruto (menos) a Glosa. Após a emissão da nota e enviada por e-mail conforme cronograma para pagamento na Saúde BRB, será retido os impostos correspondente (Pis, Cofins, IR, ISS, CSLL e INSS).

|                                                                                   | INFO                                                                                       | R M Á T I                                                                                                    | C A                                                                                             | h                                    |                                                                                                    |                                                                                                    | 1                                                                                                    |                                                                                                | 9989899                                                                | n an an an an an an an an an an an an an                                           | R.Coração<br>Cora                                                           | Eucarist<br>ção Euco<br>Telefax                                 | acil Informa<br>ico de Jesus<br>irístico - BH,<br>(31)3319-1<br>CEP 30535- |
|-----------------------------------------------------------------------------------|--------------------------------------------------------------------------------------------|----------------------------------------------------------------------------------------------------|-------------------------------------------------------------------------------------------------|--------------------------------------|----------------------------------------------------------------------------------------------------|----------------------------------------------------------------------------------------------------|----------------------------------------------------------------------------------------------------|------------------------------------------------------------------------------------------------|------------------------------------------------------------------------|------------------------------------------------------------------------------------|-----------------------------------------------------------------------------|-----------------------------------------------------------------|----------------------------------------------------------------------------|
|                                                                                   | Q                                                                                          | •                                                                                                    | 5                                                                                               | 1                                    |                                                                                                    |                                                                                                    | Ċ                                                                                                    |                                                                                                |                                                                        |                                                                                    |                                                                             |                                                                 |                                                                            |
| Relatorios                                                                        | Localizar<br>Procediment                                                                   | Envio de XML<br>os                                                                                                    | . Faturamer<br>dos<br>Atendimen                                                                 | nto Usuário<br>ntos                  | Fatura                                                                                                    | 15                                                                                                    | Sair                                                                                                    |                                                                                                |                                                                        |                                                                                    |                                                                             |                                                                 |                                                                            |
| Home > R                                                                          | elatorios                                                                                  |                                                                                                    |                                                                                                 |                                      |                                                                                                    |                                                                                                    |                                                                                                    |                                                                                                |                                                                        |                                                                                    |                                                                             |                                                                 |                                                                            |
| Relató                                                                            | rio de Fatur                                                                               | as                                                                                                    |                                                                                                 |                                      |                                                                                                    |                                                                                                    |                                                                                                    |                                                                                                |                                                                        |                                                                                    |                                                                             |                                                                 |                                                                            |
|                                                                                   |                                                                                            |                                                                                                    |                                                                                                 |                                      |                                                                                                    |                                                                                                    |                                                                                                    |                                                                                                |                                                                        |                                                                                    |                                                                             |                                                                 |                                                                            |
|                                                                                   |                                                                                            |                                                                                                    |                                                                                                 |                                      |                                                                                                    |                                                                                                    |                                                                                                    |                                                                                                |                                                                        |                                                                                    |                                                                             |                                                                 |                                                                            |
| Compet                                                                            | encia Inicial:                                                                             | Competë                                                                                                    | ncia Final: *                                                                                   | Codigo:                              |                                                                                                    |                                                                                                    | -                                                                                                    |                                                                                                |                                                                        |                                                                                    |                                                                             |                                                                 |                                                                            |
|                                                                                   |                                                                                            |                                                                                                    |                                                                                                 |                                      |                                                                                                    |                                                                                                    | Somente co                                                                                                    | m glosa                                                                                        |                                                                        |                                                                                    |                                                                             |                                                                 |                                                                            |
| 02/2017                                                                           |                                                                                            | 03/2017                                                                                                    |                                                                                                 |                                      |                                                                                                    |                                                                                                    |                                                                                                    |                                                                                                |                                                                        |                                                                                    |                                                                             | F                                                               | esquisar                                                                   |
| Código Lo                                                                         | ote Competênc                                                                              | ia Entrega Ve                                                                                                    | ncimento Pa                                                                                     | agamento Nota                        | Valor<br>Bruto                                                                                                    | Valor<br>Líquido                                                                                          | Apuração De                                                                                                    | itros                                                                                          | Desconto                                                               | Outros                                                                             | Revisão de<br>Glosa                                                         | Glosa                                                           | esquisar                                                                   |
| Código Lo<br>47390                                                                | ote Competênc                                                                              | ia Entrega Ve<br>01/02/2017 07/                                                                                                    | ncimento Pa                                                                                     | agamento <mark>Nota</mark><br>Fiscal | Valor<br>Bruto<br>9785.10                                                                                                    | Valor<br>Líquido<br>9785.10                                                                               | Apuração Ou<br>De<br>02/03/2017 0.0                                                                                                    | itros<br>iscontos                                                                              | Desconto                                                               | Outros<br>Acréscimos<br>0.00                                                       | Revisão de<br>Glosa<br>Não                                                  | Glosa<br>0.00                                                   | esquisar                                                                   |
| Código Lo<br>47390<br>47392                                                       | ote Competênc<br>02/2017<br>02/2017                                                        | ia Entrega Ve<br>01/02/2017 07/<br>01/02/2017 07/                                                                                                    | ncimento Pa<br>103/2017<br>103/2017                                                             | agamento <mark>Fiscal</mark>         | Valor<br>Bruto<br>9785.10<br>4629.80                                                                                                 | Valor<br>Líquido<br>9785.10<br>4629.80                                                                    | Apuração Ou<br>De<br>02/03/2017 0.0<br>02/03/2017 0.0                                                                                        | itros<br>scontos<br>10                                                                         | Desconto<br>0.00<br>0.00                                               | Outros<br>Acréscimos<br>0.00<br>0.00                                               | Revisão de<br>Glosa<br>Não<br>Não                                           | Glosa<br>0.00<br>0.00                                           | esquisar                                                                   |
| Código Lo<br>47390<br>47392<br>47394                                              | 02/2017<br>02/2017<br>02/2017<br>02/2017                                                   | ia Entrega Ve<br>01/02/2017 07,<br>01/02/2017 07,<br>01/02/2017 07,                                                                                           | ncimento Pa<br>103/2017<br>103/2017<br>103/2017                                                 | agamento <mark>Fiscal</mark>         | Valor<br>Bruto<br>9785.10<br>4629.80<br>3300.00                                                                                      | Valor<br>Líquido<br>9785.10<br>4629.80<br>3300.00                                                         | Apuração Ou<br>De<br>02/03/2017 0.0<br>02/03/2017 0.0<br>02/03/2017 0.0                                                                      | itros<br>scontos<br>10<br>10                                                                   | Desconto<br>0.00<br>0.00<br>0.00                                       | Outros<br>Acréscimos<br>0.00<br>0.00<br>0.00                                       | Revisão de<br>Glosa<br>Não<br>Não<br>Não                                    | Glosa<br>0.00<br>0.00                                           |                                                                            |
| Código Lo<br>47390<br>47392<br>47394<br>47395                                     | 02/2017<br>02/2017<br>02/2017<br>02/2017                                                   | ia Entrega Ve<br>01/02/2017 07,<br>01/02/2017 07,<br>01/02/2017 07,<br>01/02/2017 07,                                                                         | ncimento Pa<br>103/2017<br>103/2017<br>103/2017<br>103/2017                                     | agamento <mark>Fiscal</mark>         | Valor<br>Bruto<br>9785.10<br>4629.80<br>3300.00<br>9094.22                                                                           | Valor<br>Líquido<br>9785.10<br>4629.80<br>3300.00<br>8964.11                                              | Apuração<br>02/03/2017 0.0<br>02/03/2017 0.0<br>02/03/2017 0.0<br>02/03/2017 0.0                                                             | stros<br>scontos<br>00<br>00<br>00                                                             | Desconto<br>0.00<br>0.00<br>0.00<br>0.00                               | Outros<br>Acréscimos<br>0.00<br>0.00<br>0.00<br>0.00                               | Revisão de<br>Glosa<br>Não<br>Não<br>Não<br>Não                             | Glosa<br>0.00<br>0.00<br>130.11                                 |                                                                            |
| Código Lc<br>47390<br>47392<br>47394<br>47395<br>47398                            | 2/2017<br>02/2017<br>02/2017<br>02/2017<br>02/2017<br>02/2017                              | a Entrega Ve<br>01/02/2017 07,<br>01/02/2017 07,<br>01/02/2017 07,<br>01/02/2017 07,<br>01/02/2017 07,                                                        | ncimento Pa<br>103/2017<br>103/2017<br>103/2017<br>103/2017<br>103/2017                         | agamento <mark>Fiscal</mark>         | Valor<br>Bruto<br>9785.10<br>4629.80<br>3300.00<br>9094.22<br>1200.00                                                                | Valor<br>Líquido<br>9785.10<br>4629.80<br>3300.00<br>8964.11<br>1200.00                                   | Apuração Que<br>02/03/2017 0.0<br>02/03/2017 0.0<br>02/03/2017 0.0<br>02/03/2017 0.0<br>02/03/2017 0.0                                       | ntros<br>scontos<br>30<br>30<br>30<br>30<br>30<br>30                                           | Desconto<br>0.00<br>0.00<br>0.00<br>0.00<br>0.00                       | Outros<br>Acréscimos<br>0.00<br>0.00<br>0.00<br>0.00<br>0.00                       | Revisão de<br>Glosa<br>Não<br>Não<br>Não<br>Não<br>Não                      | Glosa<br>0.00<br>0.00<br>130.11<br>0.00                         |                                                                            |
| Código Lc<br>47390<br>47392<br>47394<br>47395<br>47398<br>47398                   | 02/2017<br>02/2017<br>02/2017<br>02/2017<br>02/2017<br>02/2017<br>03/2017                  | ia Entrega Ve<br>01/02/2017 07,<br>01/02/2017 07,<br>01/02/2017 07,<br>01/02/2017 07,<br>01/02/2017 07,                                                       | ncimento Pa<br>103/2017<br>103/2017<br>103/2017<br>103/2017<br>103/2017<br>104/2017             | agamento <mark>Nota</mark><br>Fiscal | Valor           Bruto           9785.10           4629.80           3300.00           9094.22           1200.00           10236.72   | Valor<br>Líquido<br>9785.10<br>4629.80<br>3300.00<br>8964.11<br>1200.00<br>10236.62                       | Apuração De<br>02/03/2017 0.0<br>02/03/2017 0.0<br>02/03/2017 0.0<br>02/03/2017 0.0<br>02/03/2017 0.0<br>21/03/2017 0.0                      | etros<br>scontos<br>20<br>20<br>20<br>20<br>20<br>20<br>20<br>20<br>20<br>20                   | Desconto<br>0.00<br>0.00<br>0.00<br>0.00<br>0.00<br>0.00               | Outros<br>Acréscimos<br>0.00<br>0.00<br>0.00<br>0.00<br>0.00<br>0.00<br>0.00       | Revisão de<br>Glosa<br>Não<br>Não<br>Não<br>Não<br>Não<br>Não               | Glosa<br>0.00<br>0.00<br>130.11<br>0.00<br>0.10                 |                                                                            |
| Código Lc<br>47390<br>47392<br>47394<br>47395<br>47398<br>47979<br>47986          | 02/2017<br>02/2017<br>02/2017<br>02/2017<br>02/2017<br>03/2017<br>03/2017                  | ia Entrega Ve<br>01/02/2017 07<br>01/02/2017 07<br>01/02/2017 07<br>01/02/2017 07<br>01/02/2017 07<br>01/03/2017 07<br>01/03/2017 07                          | ncimento Pa<br>103/2017<br>103/2017<br>103/2017<br>103/2017<br>103/2017<br>103/2017<br>104/2017 | agamento <mark>Fiscal</mark>         | Valor           9785.10           4629.00           3300.00           9094.22           1200.00           10236.72           7405.50 | Valor<br>Líquido<br>9785.10<br>4629.80<br>3300.00<br>9964.11<br>1200.00<br>10236.62<br>7405.50            | Apuração Du<br>De<br>02/03/2017 0.0<br>02/03/2017 0.0<br>02/03/2017 0.0<br>02/03/2017 0.0<br>21/03/2017 0.0<br>21/03/2017 0.0                | itros<br>scontos<br>20<br>20<br>20<br>20<br>20<br>20<br>20<br>20<br>20<br>20<br>20<br>20<br>20 | Desconto<br>0.00<br>0.00<br>0.00<br>0.00<br>0.00<br>0.00<br>0.00       | Outros<br>Acréscimos<br>0.00<br>0.00<br>0.00<br>0.00<br>0.00<br>0.00<br>0.00<br>0. | Revisão de<br>Glosa<br>Não<br>Não<br>Não<br>Não<br>Não<br>Não<br>Não        | Glosa<br>0.00<br>0.00<br>130.11<br>0.00<br>0.10<br>0.10         | esquisar () 2 is () 2 is () 2 is () 2 is () 2 is () 2 is () 2 is () 2 is   |
| Código Lc<br>47390<br>47392<br>47395<br>47395<br>47395<br>47998<br>47979<br>47986 | te Competênci<br>02/2017<br>02/2017<br>02/2017<br>02/2017<br>02/2017<br>03/2017<br>03/2017 | ia Entrega Ve<br>01/02/2017 07,<br>01/02/2017 07,<br>01/02/2017 07,<br>01/02/2017 07,<br>01/02/2017 07,<br>01/03/2017 07,<br>01/03/2017 07,<br>01/03/2017 07, | ncimento Pa<br>03/2017<br>03/2017<br>03/2017<br>03/2017<br>03/2017<br>04/2017<br>04/2017        | agamento <mark>Nota</mark><br>Fiscal | Valor<br>Bruto<br>9785,10<br>4629,80<br>3300,00<br>9094,22<br>1200,00<br>10236,72<br>7405,550<br>3300,00                             | Valor<br>Líquido<br>9785.10<br>4629.80<br>3300.00<br>8964.11<br>1200.00<br>10236.62<br>7405.50<br>3300.00 | Apuração Ou<br>De 20/03/2017 0.0<br>02/03/2017 0.0<br>02/03/2017 0.0<br>02/03/2017 0.0<br>02/03/2017 0.0<br>21/03/2017 0.0<br>21/03/2017 0.0 | tros<br>scontos<br>10<br>10<br>10<br>10<br>10<br>10<br>10<br>10<br>10<br>10                    | Desconto<br>0.00<br>0.00<br>0.00<br>0.00<br>0.00<br>0.00<br>0.00<br>0. | Outros<br>Acréscimos<br>0.00<br>0.00<br>0.00<br>0.00<br>0.00<br>0.00<br>0.00<br>0. | Revisão de<br>Glosa<br>Não<br>Não<br>Não<br>Não<br>Não<br>Não<br>Não<br>Não | Glosa<br>0.00<br>0.00<br>130.11<br>0.00<br>0.10<br>0.00<br>0.00 |                                                                            |

As notas fiscais deverão ser envidas pelo e-mail: <u>contasapagar@saudebrb.com.br</u>

#### Modelo Carteirinha Saúde BRB

> Cartão de Identificação dos Beneficiários do Plano A-1

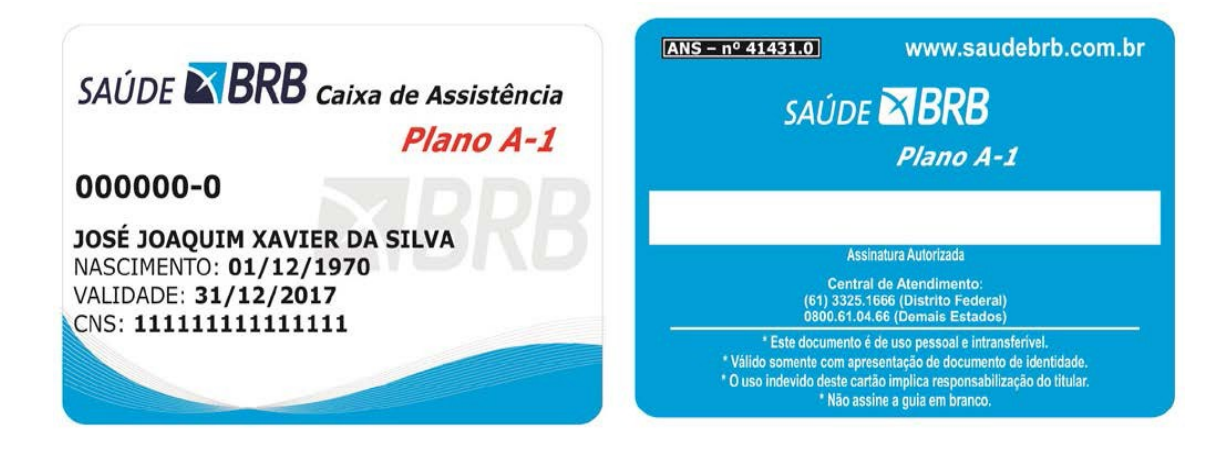

> Cartão de Identificação dos Beneficiários de Reciprocidade

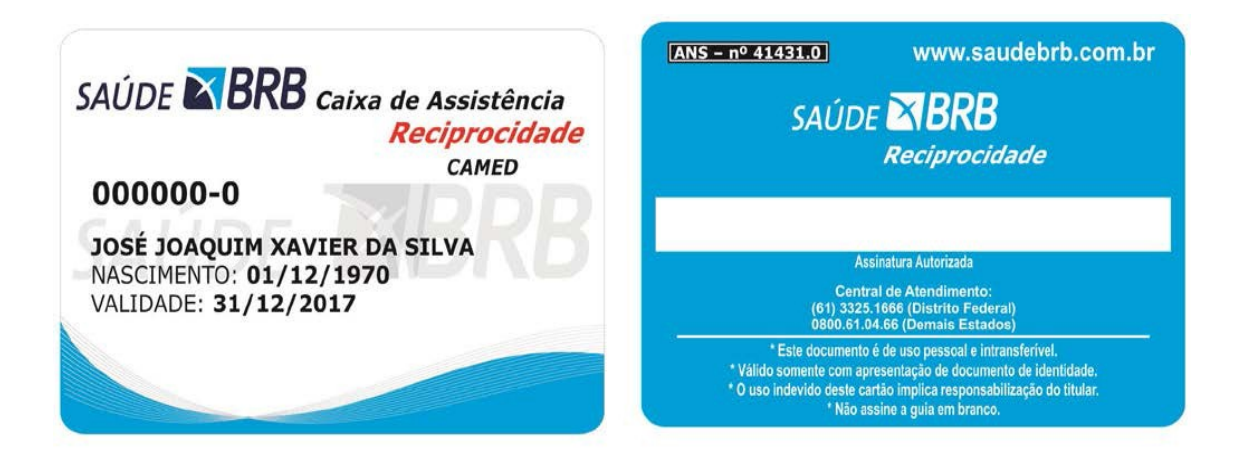